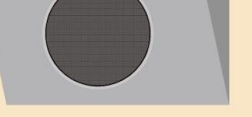

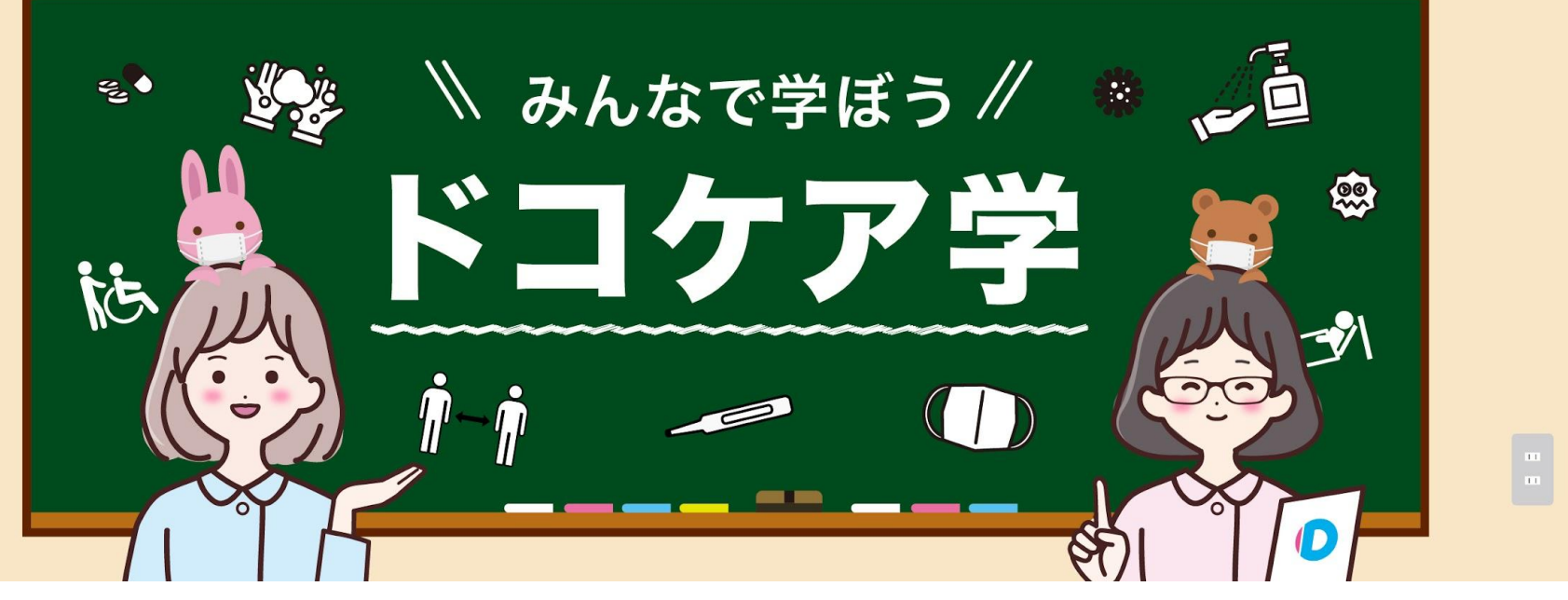

2021.09.29版

# 登録方法(依頼者さん・利用者さん編)

![](_page_0_Picture_4.jpeg)

スライド下部の<>を押してご覧ください

![](_page_1_Picture_0.jpeg)

#### 1. さあ、はじめましょう

#### 2. メールアドレスの登録 ・メールアドレスを登録します。 ・アカウントを有効化します。

#### 3. パスワードの設定 ・パスワードを設定します。

#### 4. 依頼者さん情報の登録

- ・依頼者の基本情報を入力します。
- ・本人確認書類を登録します。
- ・プロフィールを登録します。

#### 5. 利用者さん情報の登録

- <依頼者と利用者が同一の場合>
  - ・緊急連絡先を登録します。
- <依頼者と利用者が異なる場合>
  - 同意書を登録します。
  - ・利用者の基本情報を入力します。
  - ・緊急連絡先を登録します。

#### 6. 利用者さんの身体情報の登録

- ・指示書を登録します
- お薬手帳を登録します。
- ・身体情報を登録します。
- <現病歴が[有]の場合>
- <内服薬が[有]の場合>
- ・移動方法を登録します。
- ・必要な【介助】と【看護】を登録します。
- ・(任意)緊急時の対応を入力します。

![](_page_1_Picture_24.jpeg)

![](_page_2_Picture_0.jpeg)

(2) PC画面:[依頼者登録]をクリックします。 スマートフォン画面:[登録する]⇒[依頼者として登録]をクリックします。

![](_page_2_Picture_2.jpeg)

![](_page_2_Picture_3.jpeg)

![](_page_3_Picture_0.jpeg)

### メールアドレスを登録します。

- (1)メールアドレスを入力します。
- (2)お名前・ふりがな・電話番号を入力します。
- (3)「ドコケアをどこで知りましたか?」に 該当する ものを選択して入力をします。
- (4)プライバシーポリシーを確認します。
- (5)「私はロボットではありません」に チェックをします。
- (6)[プライバシーポリシーに同意して登録する] をクリックします。

| ●ドコケア                                                                                                    | <ul> <li>メニルアドレスをお痛がめください、満然は数分でメニルが留きます。イ<br/>ンターネットの理想し、理想が発生する場合もございますが、動物強いて<br/>もメールが届かない場合は、メールアドレスに回慮いがないかご確認くだ<br/>さい。</li> </ul> |
|----------------------------------------------------------------------------------------------------|----------------------------------------------------------------------------------------------------|
| 類者・利用者登録                                                                                                    | <ul> <li>「迷惑メール」に分類されている可能性もあります。ご利用の環境によっては、ドコケアからのメールが「運感メールフォルグ」や「削除フォル</li> </ul>                                                     |
| -ルアドレス 103月                                                                                                    | ダ」といった通常の受信フォルダとは異なるフォルダに自動的に振り分け<br>られている可能性がございます。info@dococare.com からのメールを受信                                                           |
| (i) example@dococare.jp                                                                                                    | できるように設定してください。                                                                                                    |
| ドコケアからの確認のメールが届かない場合<br>・ メールアドレスをお買かめください、透常は数分でメールが届きます。イ<br>ンターネサトの問題上、逆気が発生する場合もございますが、飲料面して<br>もメールが届かれい場合は、メールアドレスに簡直いがないかご確認くだ | 繁備時9 - (西海湖北の東京方法<br>- ドコモンの用品<br>- 3.07年合<br>- SchBankの用品                                                                                |
| さい。 (送丞メール)に分類されている可能性もあります。ご利用の環境によっ<br>ては、ドコケアからのメールが「送感メールフォルダ」や「開除フォル<br>グ」といった「声を中モコール」の「必要なノールフォルダ」や「開除フォル                      | お名前(姓) 2018 お名前(名) 2018                                                                                                    |
| っしていうに通用的交流ラオルライにおくらラオルラに目的的に通り方か<br>られている可能性がごといます。info@doccoare.com からのメールを受信<br>できるように設定してください。                                    | الله من المراجع (٢) من الله الله الله الله الله الله الله الل                                                                             |
| 信許可・拒否設定の変更方法                                                                                                    |                                                                                                    |
| <ul> <li>ドコモの場合</li> <li>auの場合</li> </ul>                                                                                             | 例) 09012345678                                                                                                    |
| • SoftBank/D場合                                                                                                    | ドコケアをどこで知りましたか?                                                                                                    |
| 前 (生) 10月 お名前 (名) 10月                                                                                                    |                                                                                                    |
|                                                                                                    | プライバシーポリシー                                                                                                    |
| がな (0生) 🛃 ふりがな (名) 💯風                                                                                                    | 第1条 総則                                                                                                    |
|                                                                                                    | ケアプロ株式会社(以下「弊社」といいます。)は、個人情報保護を企業にお                                                                                                    |
| 09012345878                                                                                                    | ける重要な社会的使命、更務と認識し、弊社が保有するお客様の個人情報を通<br>切に管理運用するために遵守するべき基本事項として本ポリシーを定めます。                                                                |
| ケアをデニア知りましたか? 1850                                                                                                    |                                                                                                    |
| · · · · · · · · · · · · · · · · · · ·                                                                                                 | 第2条 個人情報とは                                                                                                    |
|                                                                                                    | 弊社において、個人情報とは、個人の識別に係る以下の情報をいいます。                                                                                                    |
| フライバシーボリシー ・                                                                                                    | 1 私はロボットではあり 2                                                                                                    |
| ケアプロ株式会社(以下「弊社」といいます。)は、個人情報保護を企業にお<br>ける重要な社会的街会。 贾務と認識し、弊社が保有するお客様の個人情報を透<br>切に管理運用するために遵守するべき基本事項として本ポリシーを定めます。                    | ません reCAPTCHA<br>プライパシー・利用規約<br>「私はロボットではありません」をチェックしてください。                                                                               |
| 52条 個人情報とは                                                                                                    | プライバシーポリシーに同意して登録する                                                                                                    |
| ロード・シュート 相上の話をにつきるというでの話をしています                                                                                                    | 確認メールが描かない場合はご                                                                                                    |
| PFILLEDUIC、TRAINFRCIG、TRACONDFILTEGはドリカ時数でいいます。                                                                                       | ログインはこ                                                                                                    |

### アカウントを有効化します。

(1)メールに記載された「アカウントを有効化する」をクリックします。

①で登録したメールアドレスに対して<u>info@dococare.com</u>からメールが送信されます。

※ドコケアからのメールが届かない場合

メールアドレスをお確かめください。 インターネットの性質上、遅延が発生する場合もあります。 数時間してもメールが届かない場合は、メールアドレスに間違いがないかご確認ください。

「迷惑メール」に分類されている可能性があります。 ご利用の環境によっては、ドコケアからのメールが「迷惑メールフォルダ」や 「削除フォルダ」といった通常の受信フォルダとは異なるフォルダに 自動的に振り分けられている可能性があります。 info@dococare.comからのメールを受信できるように設定してください。

受信拒否・拒否設定の変更方法

- ・ドコモの場合
- •auの場合
- •<u>Softbankの場合</u>

![](_page_4_Picture_10.jpeg)

![](_page_5_Picture_0.jpeg)

パスワードを設定します。

#### (1)パスワードを入力します。

パスワードは8文字以上にしてください。 英大文字、英小文字、数字、記号のうち3種類の文字を含めてください。 例)×dococare → 小文字のみ ODococare1234 →「D」大文字、「o」小文字、「1」数字

(2)再度確認のためパスワードを入力します。

(3)利用規約を確認します。

(4)[上記の規約に同意して登録する]をクリックします。

| パスワードの設定                                                                                                    |                                                                                                    |                                                                         |
|----------------------------------------------------------------------------------------------------|----------------------------------------------------------------------------------------------------|-------------------------------------------------------------------------|
| パスワード                                                                                                    |                                                                                                    |                                                                         |
| パスワードは8文字以上に<br>の文字を含めてください。<br>パスワード(確認用) 🙋                                                                                 | してください。英大文字、英小文字、数字<br>2                                                                                                    | 、記号のうち3種類                                                               |
| ドコケア利用規約<br>第1条 総則                                                                                                    |                                                                                                    | Ê                                                                       |
| <ol> <li>本利用規約は、ケ<br/>アウェブサイト(<br/>「本サイト」とい<br/>な方と移動支援を<br/>下「本サービス」<br/>に会員及び間発着</li> <li>本サービスの会員<br/>の世際を導会する</li> </ol> | アプロ株式会社(以下「当社)といいます<br>トップペーシアドレス: https://docoare<br>います)の起発着及び当社が提供する体動<br>さられ動きを最くマッチングサービス(ト<br>といいます、)の会長及び基策者が通考す<br>と当社との権利義務時(を主めることを目<br>及び基現者は、本利用規約の内容を十分増<br>ントロー部で、ナーレロスの由マエマの | 。)のドコケ<br>om/。以下<br>に介助が必要<br>コケア」(以<br>べき事項並び<br>的とします。<br>解した上でそ<br>▼ |
|                                                                                                    | 上記の規約に同意して登録する                                                                                                    |                                                                         |
|                                                                                                    |                                                                                                    |                                                                         |
|                                                                                                    |                                                                                                    |                                                                         |
|                                                                                                    |                                                                                                    |                                                                         |

![](_page_6_Picture_0.jpeg)

## 依頼者の基本情報を入力します。

登録の際に必要となる下記書類を準備してください。 ·身分証

・プロフィール写真

登録できるファイル形式は、jpeg、png、pdfです。

(1)「あなたの情報を入力」をクリックします。

(2)必須項目を入力します。

![](_page_6_Picture_7.jpeg)

0

4

3

\$

## 本人確認書類を登録します。

#### (1)本人確認書類を[選択]から登録します。

※本人確認書類とは

お名前・生年月日・住所(基本情報で入力した住所と同じ住所)が確認できる書類です。 上記3つの情報が表面と裏面等2面に渡って記載されている書類の場合は、 「追加の本人確認書類(免許証裏面等)」に追加で書類を登録してください。

#### 例)

- ·運転免許証
- 健康保険証
- 後期高齢者医療被保険者証
- 身体障害者手帳
- 外国人登録証明書
- ・マイナンバーカード
- (裏面の個人番号は本人確認書類として登録しないでください。)
- ・パスポート
- (お名前・生年月日記載欄と住所記載欄の両方登録してください。) ・その他、公的機関が発行する手帳及びそれに準ずるもの。
- これらの書類だけでは現住所を確認できない場合は、住所および氏名が記載された下記書類をあ わせて登録してください。
- ・本人あての消印のある郵便物(3か月以内の消印があるもの)
- ・公共料金領収書(発効後3か月以内のもの)
- アパート等の賃貸借契約書(氏名・住所・契約期間が確認できるもの)

| ご本人確認のため、免許証、保険証などのお名前・<br>日・住所(登録情報と同じ住所)が確認できる書類<br>らからアップロードください。<br>登録情報と同じ住所が身分証の裏面や別ページに記録 | <b>主年月</b><br>をこち<br>戦され |
|--------------------------------------------------------------------------------------------------|--------------------------|
| ている場合は、そちらもアップロードください。                                                                           |                          |
| 本人確認書類 233<br>ファイルを選択してください                                                                      | 選択                       |
| アップロードできるファイル形式はjpeg、png、g<br>ファイルです                                                             | gif                      |
|                                                                                                  |                          |
| 追加の本人確認書類(免許証裏面等)                                                                                |                          |
| ファイルを選択してください                                                                                    | 選択                       |
| アップロードできるファイル形式はjpeg、png、g                                                                       | gif                      |

### プロフィールを登録します。

(1)[画像を設定]をクリックします。

(2)プロフィール画像を登録します。

プロフィール画像の例は右図参照。 登録できるファイル形式は、jpeg、png、pdfです。

(3)自己紹介を入力します。

(4)プロフィール画像の登録と自己紹介の 入力完了後、[利用者情報の登録へ]をクリック します。

![](_page_8_Picture_6.jpeg)

OK

利用者情報の登録へ

5.利用者さん情報の登録

<依頼者と利用者が同一の場合>

#### 緊急連絡先を登録します。

(1)依頼する方との関係で「本人」にチェックをします。

(2)緊急連絡先(依頼者以外の方)のお名前、電話番号、 利用者と緊急連絡先の方との関係を入力します。

サポート中、依頼者と連絡が取れなかった際に緊急連絡先に連絡する場合があります。

(3)[身体情報]をクリックします。

| 2. 利月            | 用者情報                           | の登録                               |                   |
|------------------|--------------------------------|-----------------------------------|-------------------|
| 衣頼する             | 方との関係                          | <b>永</b> (必須)                     |                   |
| ○ 本人             | 〇 本人                           | 以外                                |                   |
| 緊<br>連<br>に<br>い | 急連絡先(<br>絡が取れな<br>お電話させ<br>ます) | (サポート中、依頼<br>かった際に緊急避<br>たいただく場合た | 項者と<br>連絡先<br>がごさ |
| 緊急道              | 車絡先のお                          | 名前 必須                             |                   |
| 緊急運              | 連絡先の電話                         | 話番号 必須                            |                   |
| 緊急這              | 連絡先の方の                         | との関係 逐須                           |                   |
| 戻る               | 5                              | 身体情報を入                            | カ                 |

<依頼者と利用者が異なる場合>

#### 同意書を登録します。

利用規約第4条第3項の通り、依頼者と利用者が異なる場合は同意書の登録が 必要になります。

(1)依頼する方との関係で「本人以外」にチェックをします。

(2)同意書を印刷します。

同意書ファイル(PDF形式)は<u>こちら</u>

(3)同意書に利用者の署名を記入します。

(4)署名した同意書の全体が入るように撮影、またはスキャンをします。

(5)[選択]から登録します。

登録できるファイル形式はjpeg、png、pdfです。

![](_page_10_Picture_10.jpeg)

## 利用者の基本情報を入力します。

- 登録の際に必要となる下記書類を準備してください。 ・利用者の身分証
- ・利用者のプロフィール写真
- 登録できるファイル形式は、jpeg、png、pdfです。

(1)依頼者の基本情報と同様に利用者情報を入力します。

#### 緊急連絡先を登録します。

(1)緊急連絡先(依頼者以外の方)のお名前、電話番号、利用者と緊急連絡先の方との関係を入力します。

サポート中、依頼者と連絡が取れなかった際に緊急連絡先に連絡する場合があります。

(2)[身体情報を入力]をクリックします。

| 携帯電話をお持ち               | 5でない場合は、依頼書に利用者              |
|------------------------|------------------------------|
| の当日の連絡方法               | <b>去をご記載ください。</b>            |
| 緊急連絡先                  | も、(サポート中、依頼者と                |
| 連絡が取れ<br>にお電話さ<br>います) | しなかった際に緊急連絡分<br>させていただく場合がごさ |
| 緊急連絡先の                 | お名前 必須                       |
| 緊急連絡先の                 | 電話番号 必須                      |
| 緊急連絡先の                 | 方との関係                        |
|                        |                              |
| 戻る                     | 身体情報を入力                      |

![](_page_12_Picture_0.jpeg)

指示書を登録します。

医療処置が必要な方には、ドコケア利用日の6カ月以内に医師から指示書をいただき、 介助者に提示する必要があります。

(1)指示書をお持ちの方は指示書を撮影、またはスキャンをします。 登録できるファイル形式はjpeg、png、pdfです。

(2)[選択]から登録します。

#### お薬手帳を登録します。

お薬を服用している方は、お薬手帳の情報を登録します。

(1)お持ちのお薬手帳の最新情報を撮影、またはスキャンをします。

(2)「ファイルを選択してください」の[選択]から登録します。

(3) 画像が複数ある場合は2枚登録可能です。

![](_page_12_Picture_10.jpeg)

### 身体情報を登録します。

- (1)身長と体重を入力します。
- (2)自立の程度を選択します。
- (3)詳細な身体情報を入力します。
- <現病歴が[有]の場合>
- (1)現在、治療または経過をみている病気(現病歴)で有をチェックします。
- (2)病名を入力します(複数可)。
- (3)発症した時期を入力します。
- (4)通院の有無を選択します。
- (5)症状の詳細について入力します。
- 例)病名:①糖尿病、②労作性狭心症 いつ:②運動時 どこが:②胸 どのような:②胸苦しい、息苦しい どの程度:①定時薬あり、②頓用薬ありなど その他、現病歴に関して介助者にお伝えしておきたいことを入力してください。

| 基本的な身体情報の                                                        | 入力をお                | 8願いいた         | します。    |    |
|------------------------------------------------------------------|---------------------|---------------|---------|----|
| 身長 🜌                                                             |                     | 体重 🔯          | ă)      |    |
| 170.0                                                            | cm                  | 60.0          |         | kg |
| 自立の程度 🜌                                                          |                     |               |         |    |
|                                                                  |                     |               |         | \$ |
| 病名(複数あるな<br>①2型糖尿病<br>②認知症                                       | 易合は複                | 数お書きく         | (ださい) 🐻 | 1  |
| いつから<br>2010年 ÷<br>通院の有無 <u>※</u> 酒                              | 1月                  | \$            | 頃から     | •  |
| ○ 無 ● 有<br>症状                                                    |                     |               |         |    |
| 【いつ】<br>①2010年1月<br>【どこが】<br>【どのような】<br>【どの程度】<br>①内服薬あり:<br>ます。 | ②2015<br>】<br>ます。2近 | 年1月<br>週間に1回道 | 通院してい   | •  |
| ②内服薬あり<br>としているこ                                                 | ます。物<br>とが多い        | 忘れがあり<br>です。  | )、ぼーっ   | *  |

<内服薬が[有]の場合>

(1)内服薬の有無で「有」をチェックします。

(2)定期的に内服する薬(定時薬)と 痛みがでたときなど臨時で内服する薬(頓用薬)の 詳細を入力します。

- 例) 定時薬の場合
  - 薬品名:エクア50mg
  - 薬の効能:血糖コントロール
  - いつ内服しているか:朝夕食後1回1錠

#### 例)頓用薬の場合

薬品名:ニトログリセリン(舌下錠) 薬の効能:心臓の負担を軽くする薬 どのようなときに内服しているか:胸が苦しいとき どのような頻度で内服しているか:1か月に1~2回程度

![](_page_14_Picture_9.jpeg)

### 移動方法を登録します。

(1)移動方法を選択します。

#### (2)移動方法の詳細を入力します。

例)使用している車椅子の種類や品番 電動車いすの走行可能距離 介助時気を付けてほしいこと 等

### 必要な【介助】と【看護】を登録します。

この情報により、マッチング可能な介助者が絞り込まれます。

(1)「必要な介護」「必要な看護」をクリックします。

(2)各項目で見守り等介助や医療行為が必要な方は[有]を選択します。 [有]の場合、介助方法の詳細について入力します。

| 移動方法                           |       |
|--------------------------------|-------|
| 🗌 独歩 🔽 杖・カート歩行                 |       |
| □ バギー・ストレッチャー □ 車椅子            |       |
| ○ 簡易型電動車椅子 ○ フル電動車椅子           | 」 その他 |
| 移動方法で「バギー」「車椅子」「電動車椅-          | 子」「その |
| 他」を選ばれた方は型番などの詳細についてる          | ご記載くだ |
|                                |       |
| 使用している単向子なこの種類で加量」             |       |
| 【電動車椅子の走行可能距離や時間など】            |       |
| <ul> <li>&gt; 必要な看護</li> </ul> |       |
| かかりつけ医や緊急時の連絡先の入力をお願(<br>オ     | いいたしま |
| 9.                             |       |
| かかりつけ医(1件目)                    |       |
| ♥ 無 ○ 有                        |       |
|                                |       |
| かかりつけ医(2件目)                    |       |
| かかりつけ医(2件目)<br>〇 無 〇 有         |       |

![](_page_16_Picture_0.jpeg)

### (任意)緊急時の対応を入力します。

(1)緊急時・急変時の対応で特別な対応を希望する場合は、 緊急時の対応を入力します。

入力がない場合は、急変時には心肺蘇生や救急搬送要請等を行います。

(2)その他・備考を入力します。

例)介護施設:○○老人ホーム 訪問看護:○○訪問看護ステーション

(3)[利用申請する]をクリックします。

| かかりつけ医             | (2件目)                       |
|--------------------|-----------------------------|
| • 無 ○ 有            |                             |
| 緊急時の対応             |                             |
| 【心肺蘇生              | について】                       |
| 【搬送先の              | 指定について】                     |
| 【普段利用して<br>*この情報は、 | こいる看護・介護施設】<br>緊急時の連絡など介助に必 |
| 要な範囲でのる            | 9使用します                      |
| 【そのほか、チ<br>と】      | ↑助者に伝えておきたいこ                |
|                    |                             |

ドコケア事務局で申請内容を審査します(審査中はログイン後、右画面が表示されます)。

申請内容に問題がなければ、1営業日以内を目安に<u>info@dococare.com</u>より申請承認メールを送信します。

![](_page_17_Picture_2.jpeg)

# おつかれさまでした。

ご不明な点やご質問等ございましたら、お気軽にお問い合わせください。

<問い合わせ>

メール: support@dococare.zendesk.com 電話番号:050-3198-1130 平日:9:00-12:00、13:00-18:00(最終受付17:30)

![](_page_18_Picture_4.jpeg)

| ۲ <b>۵</b> =                                       | ללב      | 2              |
|----------------------------------------------------|----------|----------------|
| 介助者を探す                                             | 依頼       |                |
| 東京都 ◆                                              | 資格で検索    | ¢              |
| 性別で検索 ♦                                            | フリーワード   | 検索             |
| <b>介助 花子</b><br>(AR2.1+5) (#10)<br>(AR2.1+5) (#10) | B        | *<br>5¥88      |
|                                                    |          | *<br>8¥98      |
| 介助花香<br>RELIFA (RED<br>WICH, RELEASE               | a stanta | <b>上</b><br>詳細 |
| ⑦ <b>介助 太郎</b><br>(1823年5) (1823                   |          | ▲<br>5羊細       |